## **EPSON**

## Base de Conhecimentos

Artigo: KB020009

## Como é que posso monitorizar o nível da tinta da minha impressora EPSON Stylus no Windows 2000 ou XP?

Para que possa monitorizar a quantidade de tinta existente na impressora, é necessário instalar o EPSON Status Monitor incluído no CD-ROM Software para Impressoras EPSON. Para aceder ao Status Monitor, faça clique em Iniciar, Definições e Impressoras. Faça clique com o botão direito do rato no ícone da impressora desejada e seleccione Preferências de impressão. Faça clique no separador Utilitários e clique no ícone Status Monitor. É mostrada a quantidade de tinta existente.

## Instruções

Comece por inserir o CD-ROM Software para Impressoras EPSON fornecido com a impressora. Neste exemplo é utilizada a EPSON Stylus C60. Seleccione **EPSON Status Monitor** e faça clique na seta que aponta para a direita.

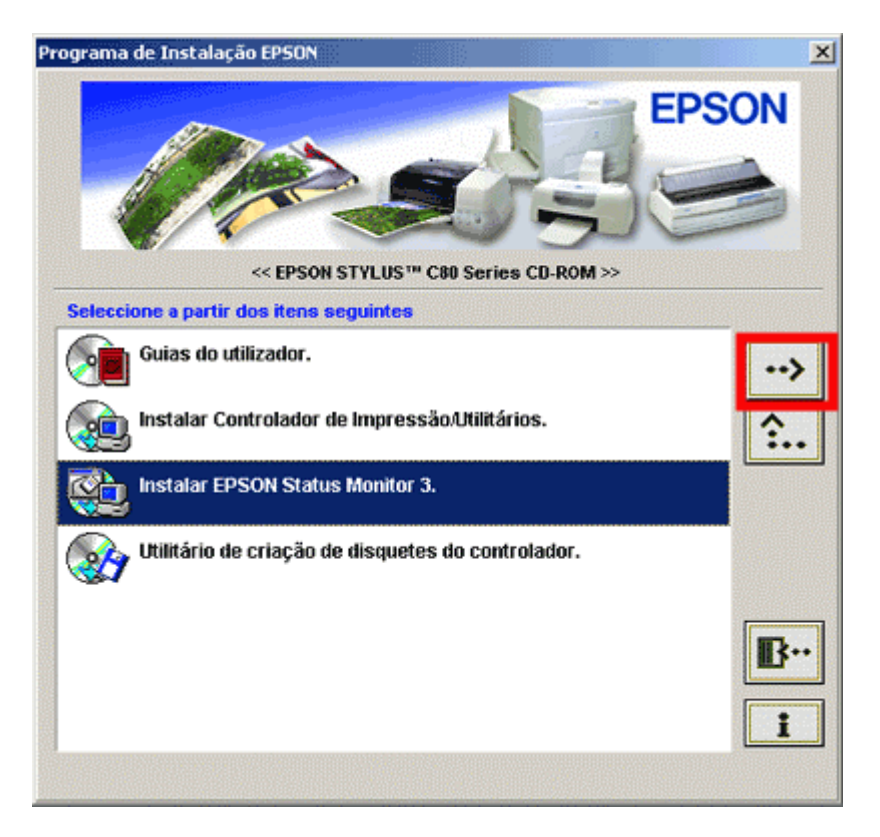

Faça clique em OK.

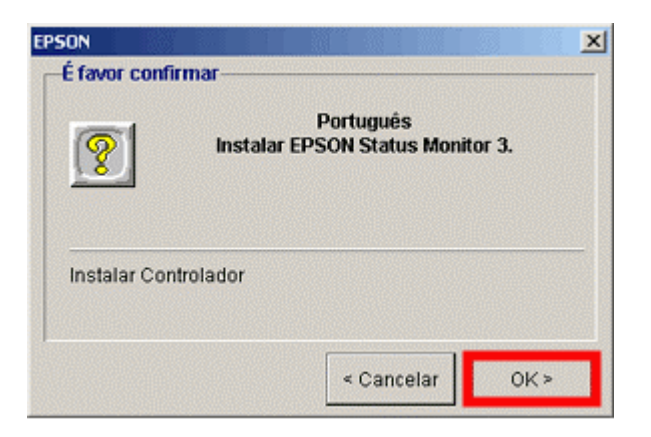

Os ficheiros são copiados.

| D:\PORTU | GAL\STM3\E_SECK32.DLL |   |
|----------|-----------------------|---|
|          | 50%                   | _ |

Quando for solicitado, desligue a impressora e certifique-se de que está conectada ao computador.

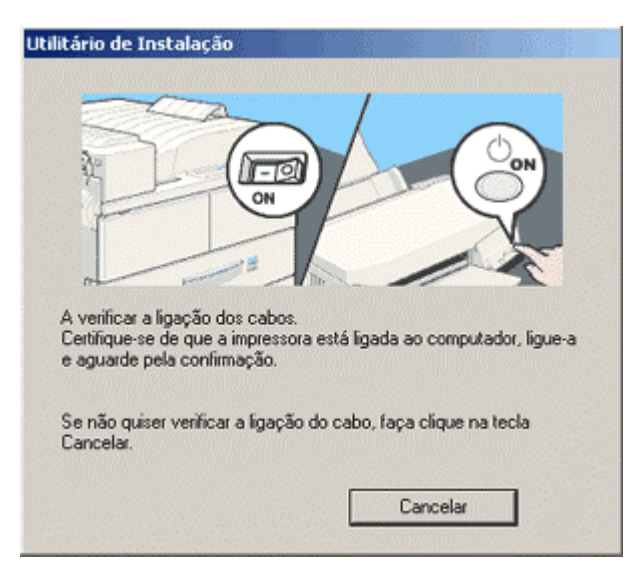

A instalação confirma que o processo foi concluído. Faça clique em OK e reinicie o computador.

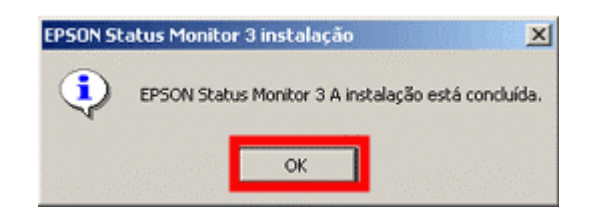

Para aceder ao Status Monitor, faça clique em Iniciar, Definições e Impressoras.

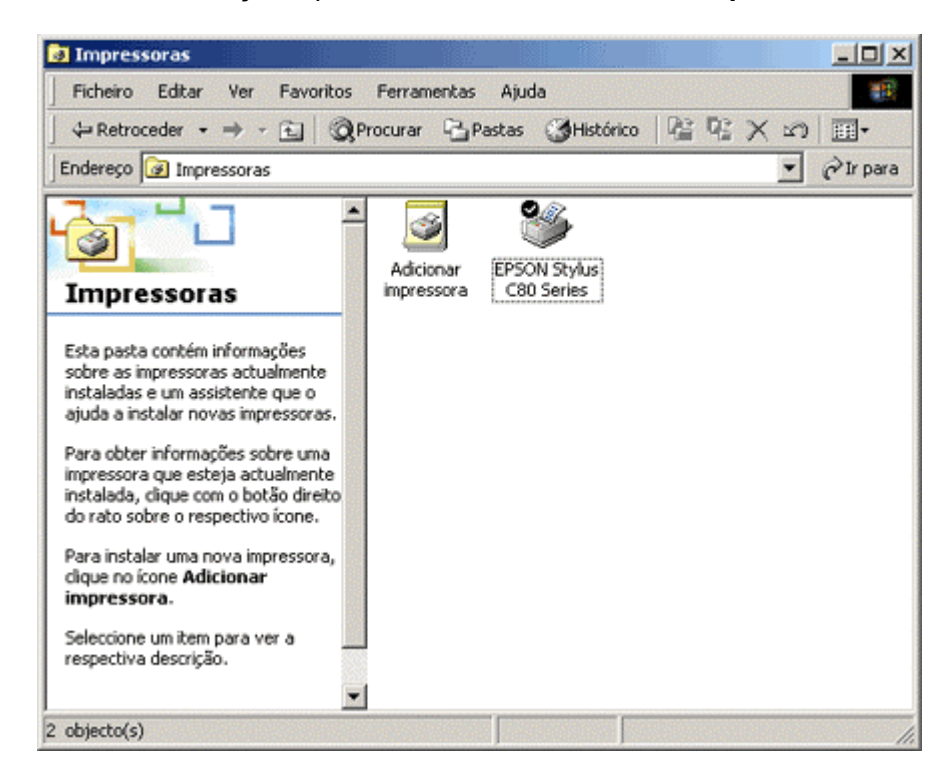

Faça clique com o botão direito do rato na impressora desejada e seleccione **Preferências de impressão.** São mostradas as definições do controlador.

| 爹 EPSON Stylus C80 Series Preferências de impressão 🛛 🛛 😰 🗙      |                                                                                                    |  |  |  |  |  |  |
|------------------------------------------------------------------|----------------------------------------------------------------------------------------------------|--|--|--|--|--|--|
| A Principal ( Papel ) Esquerna 😚 Utilitários                     |                                                                                                    |  |  |  |  |  |  |
| - Panel                                                          |                                                                                                    |  |  |  |  |  |  |
| A4 297 x 210 mm                                                  | Papel Normal                                                                                         |  |  |  |  |  |  |
|                                                                  | Cor<br>© Cor<br>Modo<br>Modo<br>© Automático<br>© PhotoEnhance<br>PSON<br>© Persogalizado<br>Qualid. |  |  |  |  |  |  |
| Normal<br>Ajuste de Cor<br>Entrelaçado: Não<br>+ Velocidade: Sim | Níveis da Tinta                                                                                      |  |  |  |  |  |  |
| EPSON<br>Versões 5.30                                            | Pré-gisualização de Impressão Assistência Técnica                                                    |  |  |  |  |  |  |
| OK                                                               | Cancelar Ajuda                                                                                       |  |  |  |  |  |  |

Faça clique no separador **Utilitários.** Faça clique no ícone do **Status Monitor**; é mostrada a quantidade de tinta existente.

| EPSON Status     | Monitor 3 : EPS | ON Stylus C8 | 0 Series 🔀          |
|------------------|-----------------|--------------|---------------------|
| De Ope           | racional        |              |                     |
|                  | Operacional.    |              | ×                   |
| Níveis da Tinta- |                 |              | ОК                  |
|                  |                 |              |                     |
|                  |                 |              | Informações         |
|                  |                 |              | Assistência Técnica |

Utilize o utilitário Status Monitor para ver se os tinteiros têm pouca tinta ou se estão vazios.